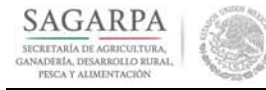

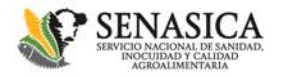

Guía para Solicitud de citas

El Servicio Nacional de Sanidad Inocuidad y Calidad Agroalimentaria (SENASICA), pone a disposición de sus usuarios el servicio de solicitud de citas para trámites.

Agendar una cita permitirá brindarle una mejor atención y agilizar los tiempos para realizar su trámite, sin embargo si usted no cuenta con una, será atendido conforme a la disponibilidad del momento.

# No es obligatorio la solicitud de citas, sin embargo permitirá brindarle una mejor atención y agilizar los tiempos para realizar su trámite.

Podrá programar una cita por cualquiera de los siguientes medios:

1.- Vía telefónica marcando el 01800-987-9879 opción 1 del menú

**2.- De manera presencial** en Blvd. Adolfo Ruíz Cortines 5010, P.B., ala "B", Col. Insurgentes Cuicuilco, Del. Coyoacán, C.P., en la Ciudad de México, en las oficinas de Atención Ciudadana.

**3.- Por internet** (navegador requerido Google Chrome): <u>www.gob.mx/senasica</u>

En caso de elegir cualquiera de las opciones para agendar una cita, usted debe de tener en cuenta lo siguiente:

Las citas se otorgarán únicamente por empresa o persona moral o física y son intransferibles (esto no limita que una persona pueda representar varias).

Se atenderá únicamente un trámite por cada cita-"Las citas se otorgarán por establecimiento, independientemente de que una persona realice solicitudes para una o varias empresas físicas o morales", pudiendo programar cuantas citas estén disponibles por día (o fecha), considerando que no existe tolerancia para las citas de los módulos 1 y 2.

En caso haber agendado varias citas en el día y no asistir a la a la primera de ellas, el sistema cancelará de manera automática las citas subsecuentes del día, asignadas a la empresa o persona.

Algunos trámites por sus características podrán ser atendidos conforme se establece en el **Anexo 1** de esta guía, pero considerando que se otorgarán por establecimiento como se menciona en el párrafo anterior.

#### 1.- Vía telefónica

Podrá marcar el 01-800-9879879 donde una operadora lo atenderá para agendar su cita dependiendo del trámite de su interés considerando los días y horarios disponibles. Una vez agendada la cita, la operadora le proporcionará el número de folio, fecha y hora de la cita.

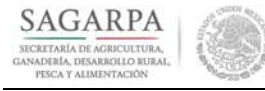

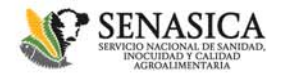

# Guía para Solicitud de citas

#### 2.- Cita presencial

Presentarse en las oficinas de Atención Ciudadana del SENASICA ubicadas en Blvd. Adolfo Ruíz Cortines 5010, P.B., ala "B", Col. Insurgentes Cuicuilco, Del. Coyoacán, C.P., en la Ciudad de México, en donde personal calificado lo atenderá para agendar su cita dependiendo del trámite de su interés considerando los días y horarios disponibles.

El horario de atención para solicitar su cita es del lunes a viernes de 9:00 a 18:00 horas, en la Ventanilla de Atención Ciudadana

#### 3.- Vía Internet

Para agendar una cita o realizar su registro de usuario frecuente, deberá realizar lo siguiente:

1) Ingresar a <u>www.gob.mx/senasica</u>,

2) Identificar en el portal el tema "Ligas de Interés", después de click a la opción (figura 1).

3) Posteriormente al ingresar deberá identificar el tema de "Trámites" y deberá nuevamente darle click a la opción (figura 1).

4) Una vez ingresando al micrositio encontrará las opciones de "registro de citas" y "usuario frecuente" (figura 2).

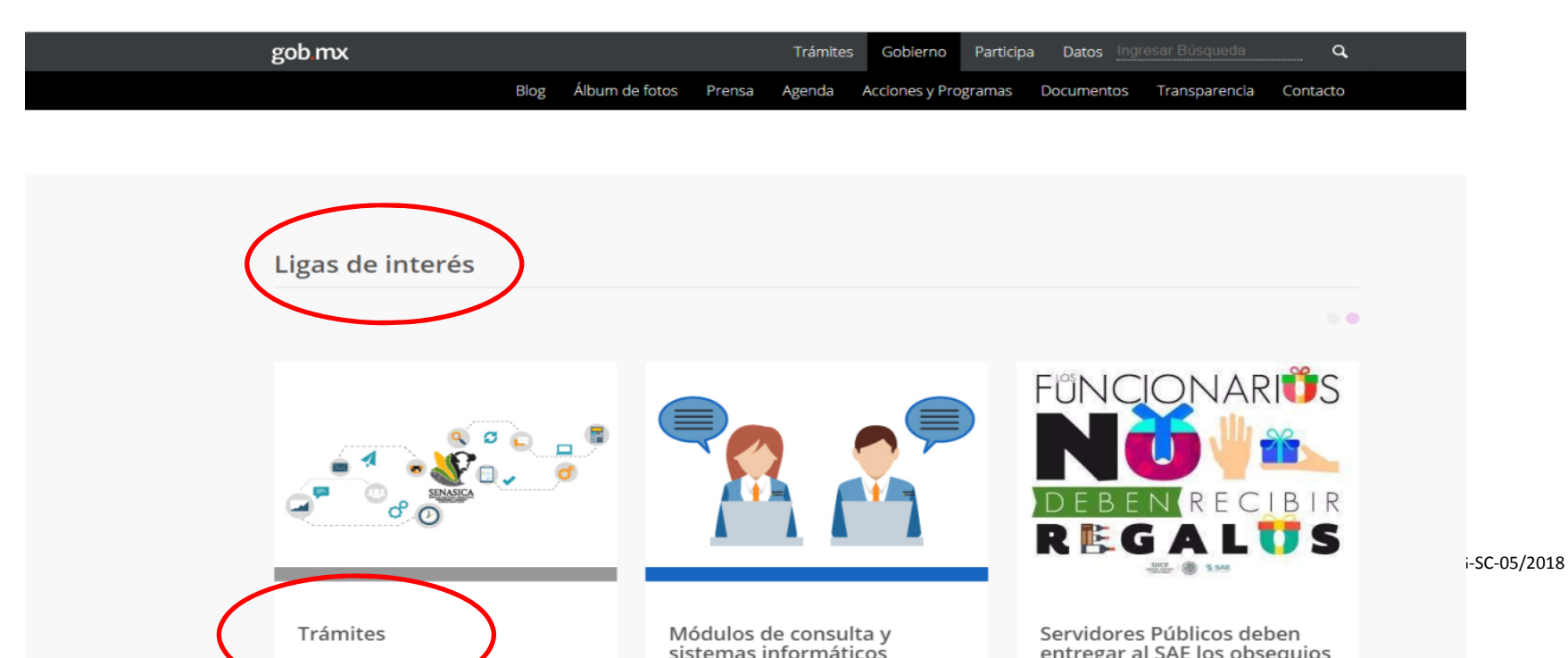

Figura 1

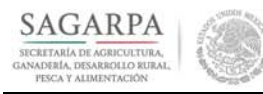

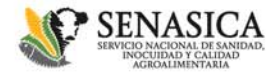

Guía para Solicitud de citas

# Figura 2

| Ant       Permítenos brindarte una mejor atención, agenda tu         Ant       cita para realizar tus trámites en oficinas centrales.         Ant       . Importación         • Exportación       . Exportación                                                                                              | Si necesitas realizar algún trámite o servicio en oficina:                                                                   |
|----------------------------------------------------------------------------------------------------|----------------------------------------------------------------------------------------------------|
| <ul> <li>Permítenos brindarte una mejor atención, agenda tu</li> <li>cita para realizar tus trámites en oficinas centrales.</li> <li>Importación</li> <li>Exportación</li> </ul>                                                                                                    | Si necesitas realizar algún trámite o servicio en oficina:                                                                   |
| Importación     Exportación                                                                                                    | Si necesitas realizar algún trámite o servicio en oficina:<br>centrales realiza tu cita                                      |
| <ul> <li>Certificación</li> <li>Movilización</li> <li>Reportes</li> <li>Registro</li> <li>Reconocimientos</li> <li>Dictamen técnico</li> <li>Producción orgánica</li> <li>Autorización/aprobación</li> <li>Avisos de inicio de funcionamiento</li> <li>Organismos Genéticamente Modificados (OGM)</li> </ul> | Autor<br>Servicio Nacional de Sanidad, Inocuidad y<br>Calidad Agroalimentaria<br>Fecha de publicación<br>28 de junio de 2012 |

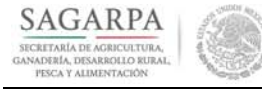

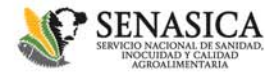

#### Guía para Solicitud de citas

El horario para la programación de citas vía internet son las 24 horas del día, los 365 días del año (salvo en caso de mantenimiento del sistema usted podrá usar las otras dos opciones restantes). Las citas se otorgarán en días hábiles de acuerdo al calendario publicado en el Diario Oficial de la Federación.

Para solicitar una cita si usted es usuario frecuente de trámites, le sugerimos registrarse previamente ya que esto le permitirá facilitar la captura de sus datos para solicitudes futuras. Este registro solo podrá hacerse vía web.

Para realizar el registro previo consulte la Guía de "**Registro usuarios frecuentes**" en el sitio <u>www.gob.mx/senasica</u>, sección de "Ligas de Interés". Seleccionar la opción "Trámites"

Usted puede solicitar citas sin hacer un registro previo.

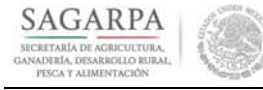

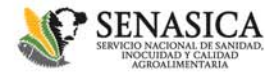

Guía para Solicitud de citas

## Solicitud de cita por Internet

Para solicitar una cita después de haber ingresado a la opción "**Trámites**" deberá seleccionar la opción "¡agenda tu cita aquí!", ahí le desplegará los trámites con los que cuenta el SENASICA, en donde deberá seleccionar el trámite de su interés.

En el caso de que el trámite que requiera no se encuentre en las opciones desplegadas, se podría comunicar al teléfono de atención ciudadana 01800-987-9879, en donde le indicarán las opciones relacionadas a su solicitud.

| gob mx             |                                                                                                    | Trámites                         | Goblerno              | Participa   | Datos      | ٩    |
|--------------------|----------------------------------------------------------------------------------------------------|----------------------------------|-----------------------|-------------|------------|------|
| SENASICA           |                                                                                                    | Cance                            | elar cita 🛛           | Registrarse | Iniciar se | sión |
| ♠ > Inicio > Citas |                                                                                                    |                                  |                       |             |            |      |
| SAGARPA            |                                                                                                    |                                  |                       | ₹<br>E      | NASICA     |      |
| Solicit            | ud de citas para trám                                                                                                    | ites                             |                       |             |            |      |
| Paso 1<br>Tramite  | Paso 2 Paso 3 Paso 4<br>Días disponibles Horarios Datos del solicitan                                                                         | ite                              |                       |             |            |      |
| Trámite:           | Seleccionar en el combo el trámite a                                                                                                    | solicitar                        |                       |             |            |      |
|                    | SENASICA-01-011 Solicitud de la hoja de requisitos<br>importación de mercancías no contempladas en el r<br>requisitos zoosanitarios - TRAMITE | s zoosanitarios<br>módulo de cor | para la<br>sulta de   | i           |            |      |
|                    | SENASICA-01-017 Solicitud para la expedición del<br>movilización - TRAMITE                                                                    | certificado zoo                  | sanitario             | de          |            |      |
|                    | SENASICA-01-018-A Aviso de inicio de funcionamie                                                                                              | ento de estable                  | ecimiento<br>de la Lo |             |            |      |

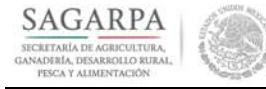

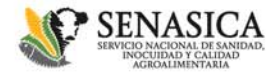

Guía para Solicitud de citas

Posteriormente deberá marcar la opción días disponibles:

| SAGARPA            |               | SENASICA |  |
|--------------------|---------------|----------|--|
| Solicitud de citas | para trámites |          |  |
| _                  |               |          |  |
|                    |               |          |  |
| Trámiter           |               |          |  |

Y le desplegará los días que hay disponibles para citas:

| SAG     | 648/4 (B)                         |                             |                                        |                                   |                       |          | <b>E</b> SENASICA |
|---------|-----------------------------------|-----------------------------|----------------------------------------|-----------------------------------|-----------------------|----------|-------------------|
| SE<br>M | NASICA-05-001<br>odalidad: Certif | -B Solicitud<br>icado Zoosa | para la obtención<br>nitario para expo | del Certificad<br>ortación - TRAI | lo para Expor<br>MITE | rtación, |                   |
| -       | -                                 |                             |                                        |                                   |                       |          |                   |
| FEI     | BRERO 2016                        |                             |                                        |                                   |                       |          |                   |
| R       | terior Siguente                   |                             |                                        |                                   |                       |          |                   |
| D       | ом                                | LUN                         | MAR                                    | MIE                               | JUE                   | VIE      | SAB               |
|         |                                   | 01                          | 02                                     | 03                                | 04                    | 05       | 06                |
| 07      | 7                                 | 08                          | 09                                     | 10                                | 11                    | 12       | 13                |
| 14      |                                   | 15                          | 16                                     | 17                                | 18                    | 19       | 20                |
| 21      |                                   | 22                          | 23                                     | 24                                | 25                    | 26       | 27                |
| 28      | 3                                 | 29                          |                                        |                                   |                       |          |                   |
| П       | Disponibilidad                    |                             |                                        |                                   |                       |          |                   |
| Ŭ.      | Sin disponibilidad                | [                           | Seleccionare                           | el día                            |                       |          |                   |

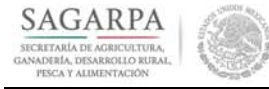

\_

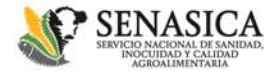

# ATENCIÓN CIUDADANA

Guía para Solicitud de citas

Posteriormente seleccione el horario que mejor le convenga:

| and the set                                                                                      |                                                             |                               |                              | Section and American         |
|--------------------------------------------------------------------------------------------------|-------------------------------------------------------------|-------------------------------|------------------------------|------------------------------|
| SENASICA-05                                                                                      | 5-001-B Solicitud par                                       | a la obtención del C          | ertificado para Expo         | ortación,                    |
| Modalidad:                                                                                       | certificado Zoosanit                                        | ario para exportació          | DN - TRAIMITE                |                              |
| _                                                                                                |                                                             |                               |                              |                              |
|                                                                                                  |                                                             |                               |                              |                              |
|                                                                                                  |                                                             |                               |                              |                              |
| FEBRERO 2016                                                                                     |                                                             |                               |                              |                              |
| FEBRERO 2016 Calendario                                                                          |                                                             |                               |                              |                              |
| FEBRERO 2016<br>Calendario<br>Por favor elija el h                                               | iorario que desea para reser                                | var su cita                   |                              |                              |
| FEBRERO 2016<br>Calendario<br>Por favor elija el h<br>09:00                                      | orario que desea para reser<br><u>09:25</u>                 | var su cita<br><u>09:50</u>   | <u>10:15</u>                 | <u>10:40</u>                 |
| FEBRERO 2016           Calendario           Por favor elija el h           09:00           11:05 | orario que desea para reser<br><u>09:25</u><br><u>11:30</u> | var su cita<br>09:50<br>11:55 | <u>10:15</u><br><u>12:20</u> | <u>10:40</u><br><u>12:45</u> |

Al concluir los pasos anteriores se le desplegará la pantalla donde deberá capturar los datos del solicitante, esto en el caso de que los usuarios no tengan un registro previo como usuario frecuente. En el caso de los que tienen registro previo como usuario frecuente, esta pantalla ya aparecerá con los datos de su registro.

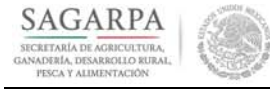

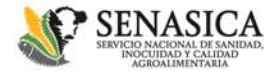

Guía para Solicitud de citas

Al concluir en ambos casos deberá seleccionar la opción "Confirmar".

SENASICA-05-001-8 Solicitud para la obtención del Certificado para Exportación, Modalidad: Certificado Zoosanitario para exportación - TRAMITE

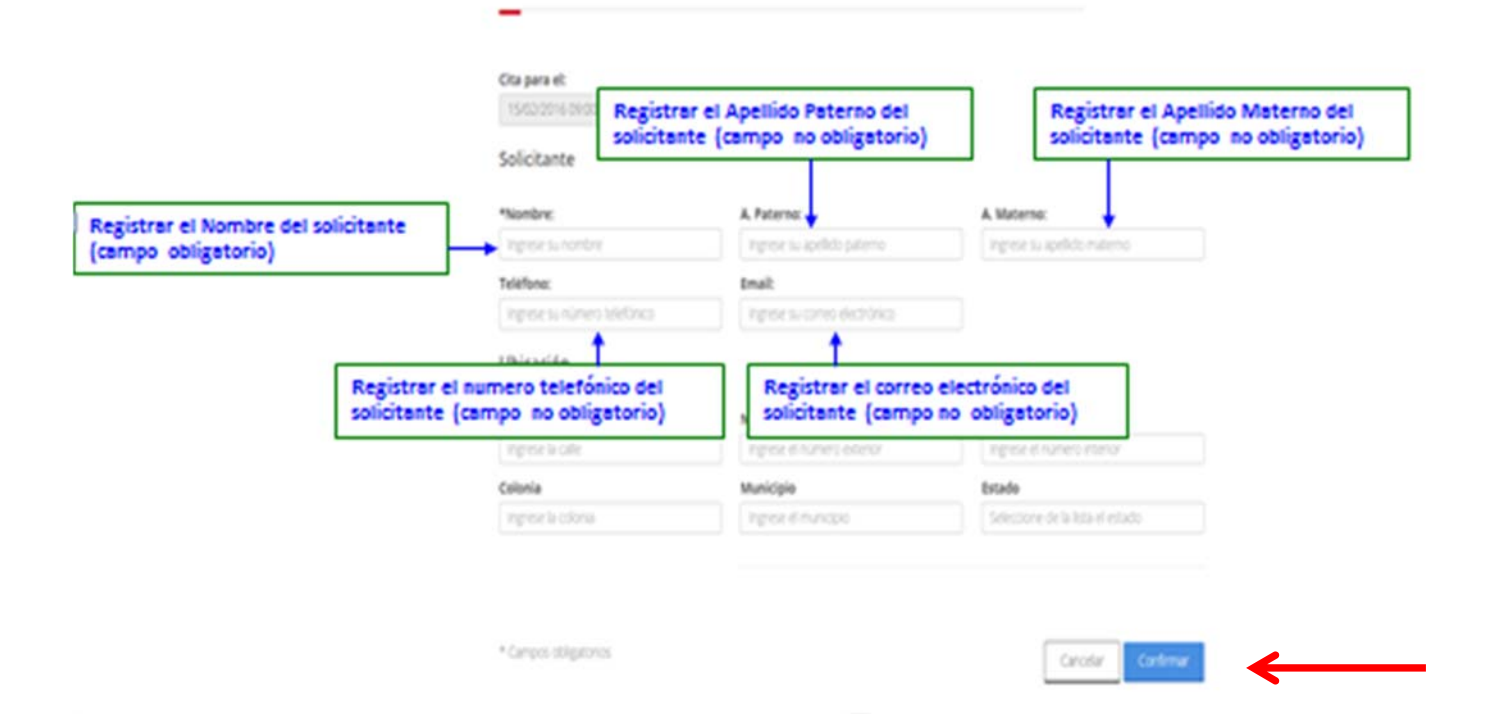

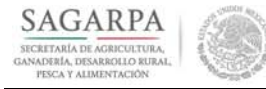

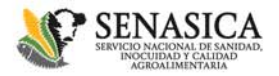

#### **ATENCIÓN CIUDADANA** Guía para Solicitud de citas

Posteriormente seleccione la opción "Comprobante" para generar el acuse de la cita. El folio que se emitirá será el de la cita no el folio del registro del trámite. Este último se le entregará cuando se presente a la cita y se cumplan los requisitos establecidos para la realización del trámite

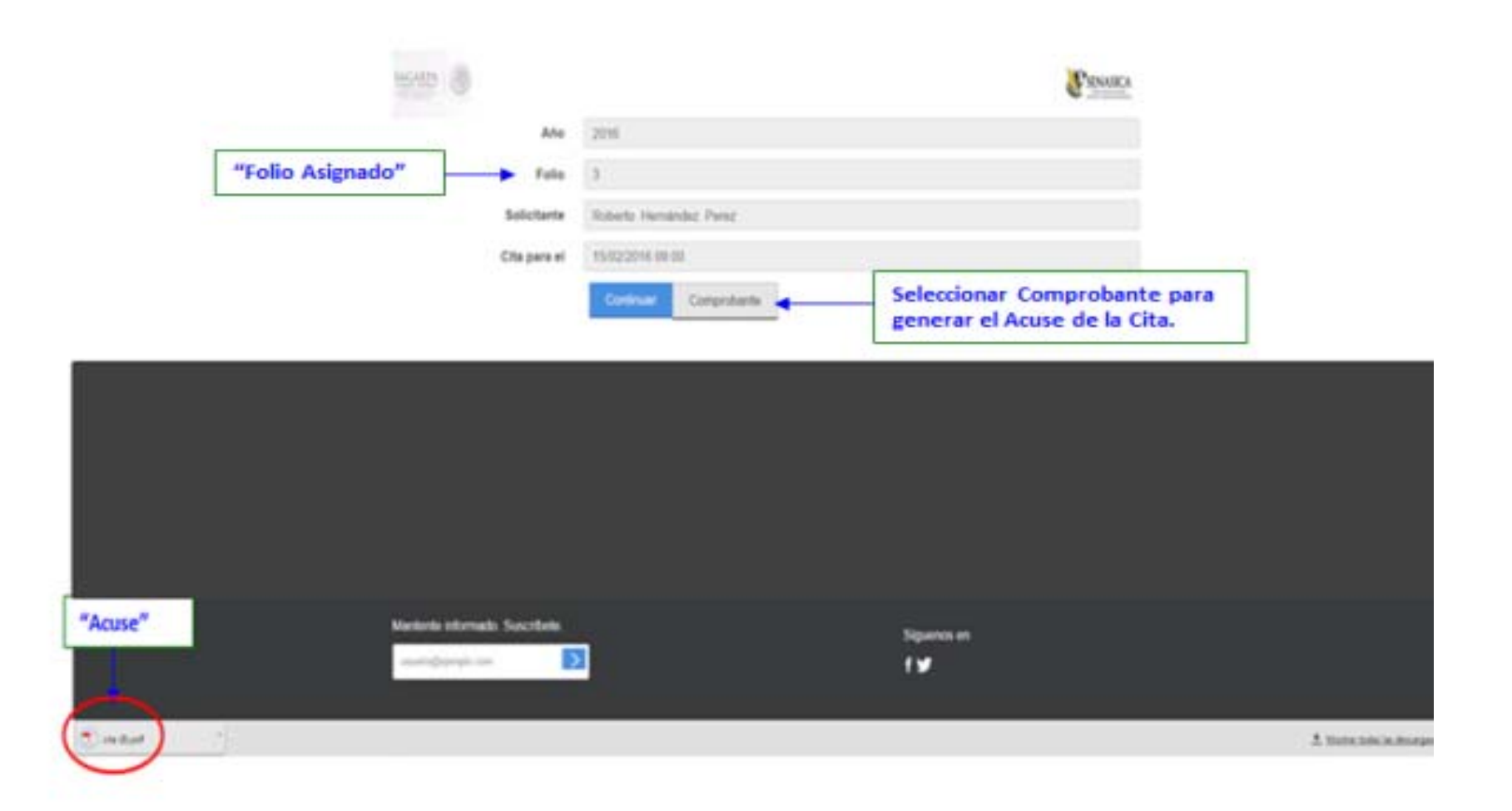

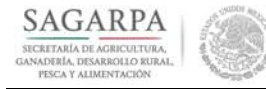

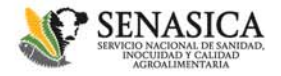

Guía para Solicitud de citas

Con el acuse de su cita, deberá presentarse 15 minutos antes del horario y en el día asignado en las instalaciones del SENASICA, ubicadas en Blvd. Adolfo Ruíz Cortines 5010, P.B., ala "B", Col. Insurgentes Cuicuilco, Del. Coyoacán, C.P., en la Ciudad de México, con los requisitos solicitados para cada uno de los trámites. De no presentarse en el horario y día asignado, deberá solicitar otra cita para realizar su trámite.

Para realizar su trámite el acuse lo podrá presentar en físico o de manera electrónica en su dispositivo móvil.

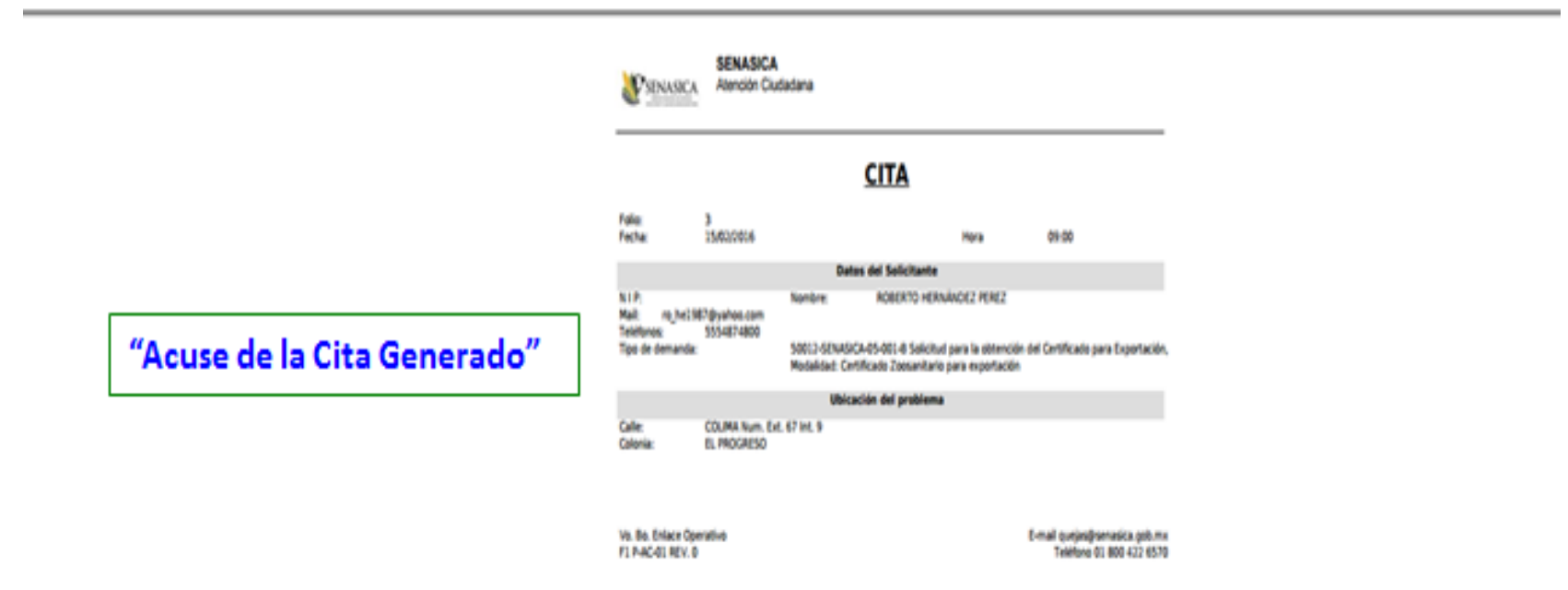

### Cancelación de citas

Cuando se requiera cancelar una cita, la opción de cancelación se encuentra ubicado en la página principal de la "solicitud de citas" del lado superior derecho como se muestra en la imagen:

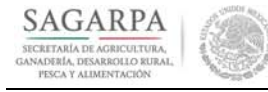

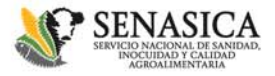

Guía para Solicitud de citas

| SENASICA           | Cancelar cita Registrarse Iniciar Sesión |
|--------------------|------------------------------------------|
| SAGARPA            | E SENASICA<br>International              |
| Solicitud de citas | para trámites                            |
|                    |                                          |
|                    |                                          |
| Trámite:           | Seleccione el trámite                    |
|                    |                                          |

Al darle click, aparecerán los campos que debe de llenar para la cancelación de citas y después deberá oprimir el botón de buscar:

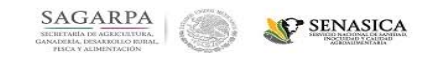

#### Cita a cancelar

| 2016     41     COPIAS CERTIFICADAS     LUZ MARIA | GONZALEZ JIMENEZ |
|---------------------------------------------------|------------------|
|                                                   |                  |
|                                                   |                  |
|                                                   |                  |
| Buscar                                            |                  |
|                                                   |                  |

Al darle buscar nos mostrará la información de la cita:

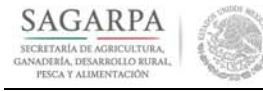

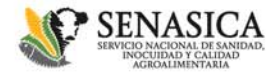

#### Guía para Solicitud de citas

| Cita para el:                                      | TRAMITE:                                        |                                               |
|----------------------------------------------------|-------------------------------------------------|-----------------------------------------------|
| 17/03/2016 11:55                                   | SENASICA-01-017 SOLICITUD PA<br>DE MOVILIZACIÓN | RA LA EXPEDICIÓN DEL CERTIFICADO ZOOSANITARIO |
|                                                    |                                                 |                                               |
| Solicitante                                        |                                                 |                                               |
| Solicitante<br>*Nombre:                            | A. Paterno:                                     | A. Materno:                                   |
| Solicitante<br>*Nombre:<br>JORGE LUIS              | A. Paterno:<br>FARIAS                           | <b>A. Materno:</b><br>JUAREZ                  |
| Solicitante<br>*Nombre:<br>JORGE LUIS<br>Teléfono: | A. Paterno:<br>FARIAS<br>Email:                 | <b>A. Materno:</b><br>JUAREZ                  |

Revisamos que efectivamente sea la cita que se desea cancelar y si es correcto se le da click al botón cancelar y si no se quiere cancelar entonces se le da click al botón volver:

| Ubicación                 |              |                 |
|---------------------------|--------------|-----------------|
| Calle                     | No. Exterior | No. Interior    |
| Colonia                   | Municipio    | Estado          |
|                           |              |                 |
| * Indica un campo requeri | do           | Cancelar Volver |
|                           |              |                 |

Una vez cancelada la cita nos manda éste mensaje y esto significa que el horario que tenía ocupado dicha cita ya está disponible para que se pueda hacer otra cita:

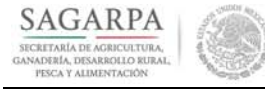

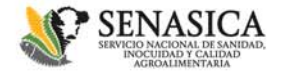

Guía para Solicitud de citas

| SAGARPA<br>STERTANIA DE ADDITIONA<br>CANADELE, DESERVICIO NERAL,<br>PISCA Y ALIMINITACIÓN | SENASICA<br>Infinite Markan<br>December 2010 |                           |               |
|-------------------------------------------------------------------------------------------|----------------------------------------------|---------------------------|---------------|
| Cita a cancelar                                                                           |                                              |                           |               |
| *Año:                                                                                     | *Folio:                                      | *Trámite:                 | *Solicitante: |
|                                                                                           |                                              |                           |               |
|                                                                                           |                                              | Cita cancelada con éxito. |               |
| Buscar                                                                                    |                                              |                           |               |

*NOTA:* Si el sistema manda un mensaje que indique "La cita indicada no existe o ya no está disponible para la cancelación", entonces significa que la cita no puede cancelarse y esto puede ser por varias causas:

- La información capturada no coincide con los datos guardados en la cita
- La cita ya había sido previamente cancelada
- La cita ya fue utilizada en alguna solicitud de trámite

La cancelación de una cita debe hacerse mínimo con 24 horas de anticipación a la fecha de la misma.

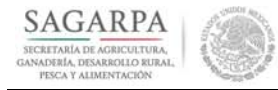

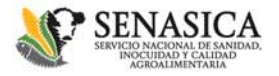

Guía para Solicitud de citas

Para cualquier duda comentario podrá llamar al teléfono de atención ciudadana 01800-987-9887 o acudir a Blvd. Adolfo Ruíz Cortines 5010, P.B., ala "B", Col. Insurgentes Cuicuilco, Del. Coyoacán, C.P, módulo de Atención Ciudadana

Anexo 1

| Trámite                                             | Clave COFEMER     | Número de trámites permitidos por<br>cita incluidos en la misma solicitud                   |
|-----------------------------------------------------|-------------------|---------------------------------------------------------------------------------------------|
|                                                     |                   |                                                                                             |
| Aviso de inicio de funcionamiento "A"               | SENASICA-01-018-A | 1 aviso para una empresa.                                                                   |
| Aviso de inicio de funcionamiento "B"               | SENASICA-01-018-B | 1 aviso para una empresa.                                                                   |
| Aprobación de sales puras                           | SENASICA-01-021   | 1 aprobación para una empresa, sin<br>restricción en el número de sales puras<br>incluidas. |
| Reporte pormenorizado de sales puras                | SENASICA-01-022   | 1 reporte, para una empresa, sin<br>restricción en el número de sales puras<br>incluidas.   |
| Autorización para la importación de materias primas | SENASICA-01-047-B | 1 Autorización para una empresa, sin restricción en el número de materias primas incluidas. |
| Autorización de funcionamiento                      | SENASICA-01-049-B | 1 Autorización para una empresa.                                                            |
| Autorización de productos                           | SENASICA-01-024 A | 1 a 10 productos de la misma empresa.                                                       |
| Registro de productos                               | SENASICA-01-024 B | 1 a 10 productos de la misma empresa.                                                       |

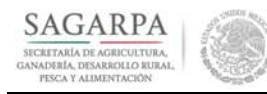

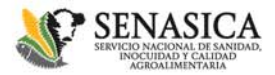

Guía para Solicitud de citas

| Actualización de autorización o registro                   | SENASICA-01-024 C | 1 a 10 productos de la misma empresa.                                                                                                    |
|------------------------------------------------------------|-------------------|----------------------------------------------------------------------------------------------------|
| Certificado de libre venta y/u origen                      | SENASICA-01-038   | Sin restricción en el número de<br>certificados de libre venta y/u origen,<br>siempre y cuando sean de la misma<br>empresa.                            |
| Modificación al registro o autorización                    | SENASICA-01-020   | 1 a 10 modificaciones de la misma empresa                                                                                                    |
| Permiso de importación                                     | SENASICA-01-047 C | 1 a 10 permisos de la misma empresa.                                                                                                    |
| Obtención del Certificado Zoosanitario para<br>Exportación | SENASICA-05-001 B | Máximo 10 solicitudes por cita                                                                                                    |
| Constancia de buenas prácticas de manufactura              |                   | 1 constancias para una empresa.                                                                                                    |
| Consultas                                                  |                   | 1 a 10 consultas técnicas                                                                                                    |
| Copias certificadas                                        |                   | Sin restricción en el número de copias y<br>tipo de documentos certificables,<br>siempre y cuando sean de la misma<br>empresa y en una sola solicitud. |

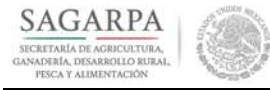

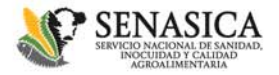

### **ATENCIÓN CIUDADANA** Guía para Solicitud de citas

Fecha de elaboración: marzo de 2018

Emitida por:

La Dirección General de Administración e Informática a través de la Dirección de Transparencia y Gestión Pública y la Dirección de Tecnologías de la Información